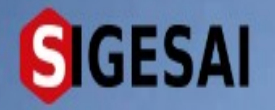

## Emisión de Certificados de Inutilidad

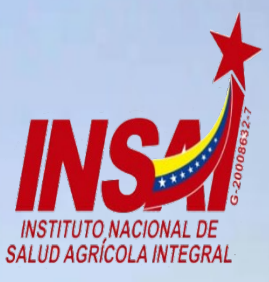

Ingresar

## **Bienvenido al SIGESAI,**

Una solución del Instituto Nacional de Salud Agrícola Integral, INSAI

Consultar autenticidad

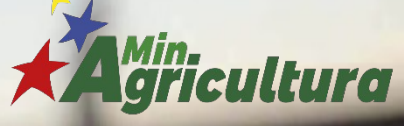

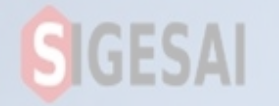

## Ingresar a Portal https://sigesai.insai.gob.ve/

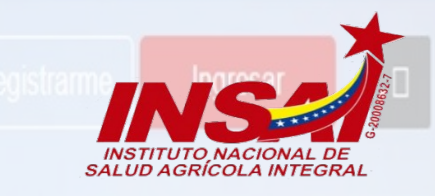

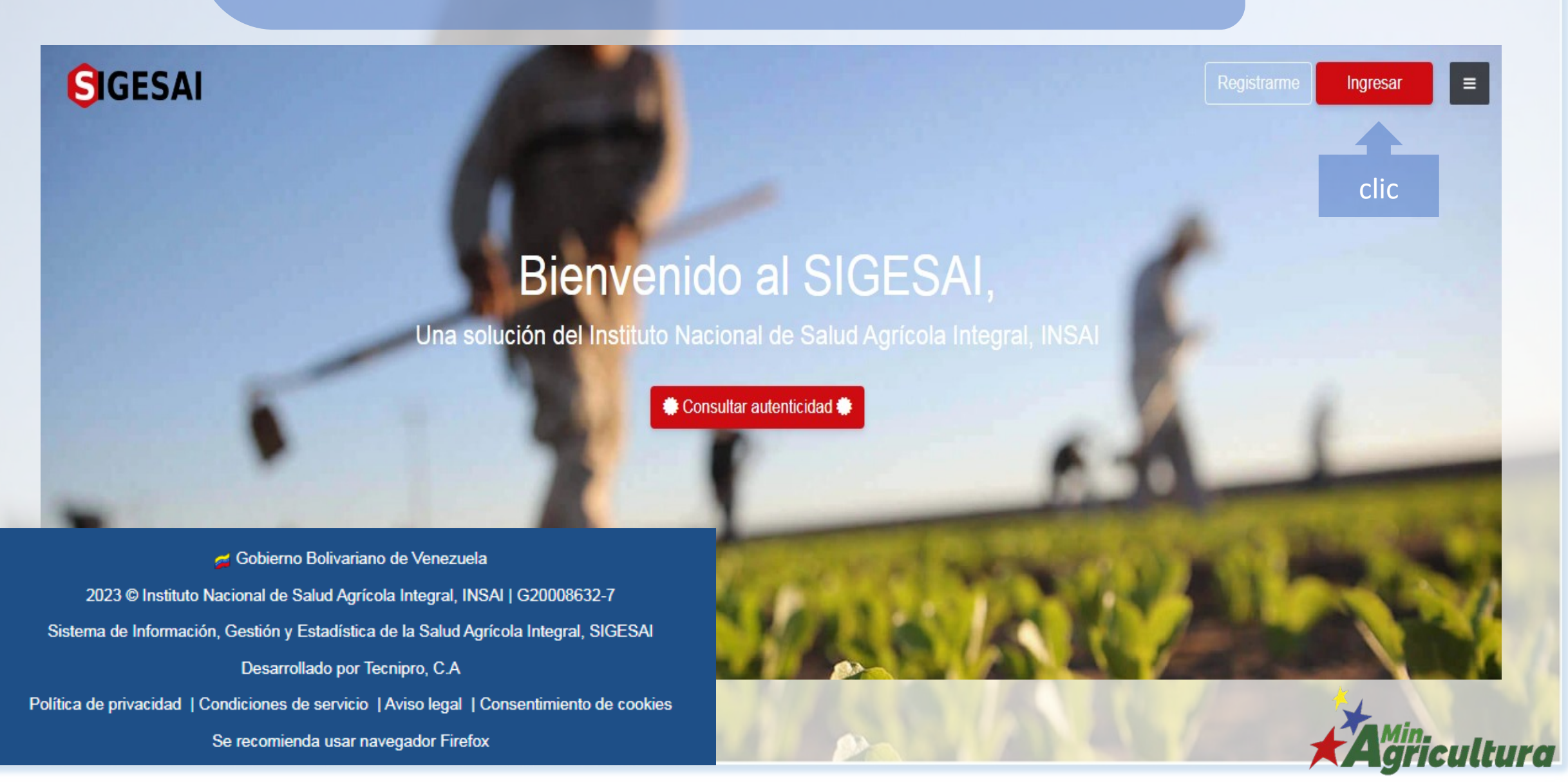

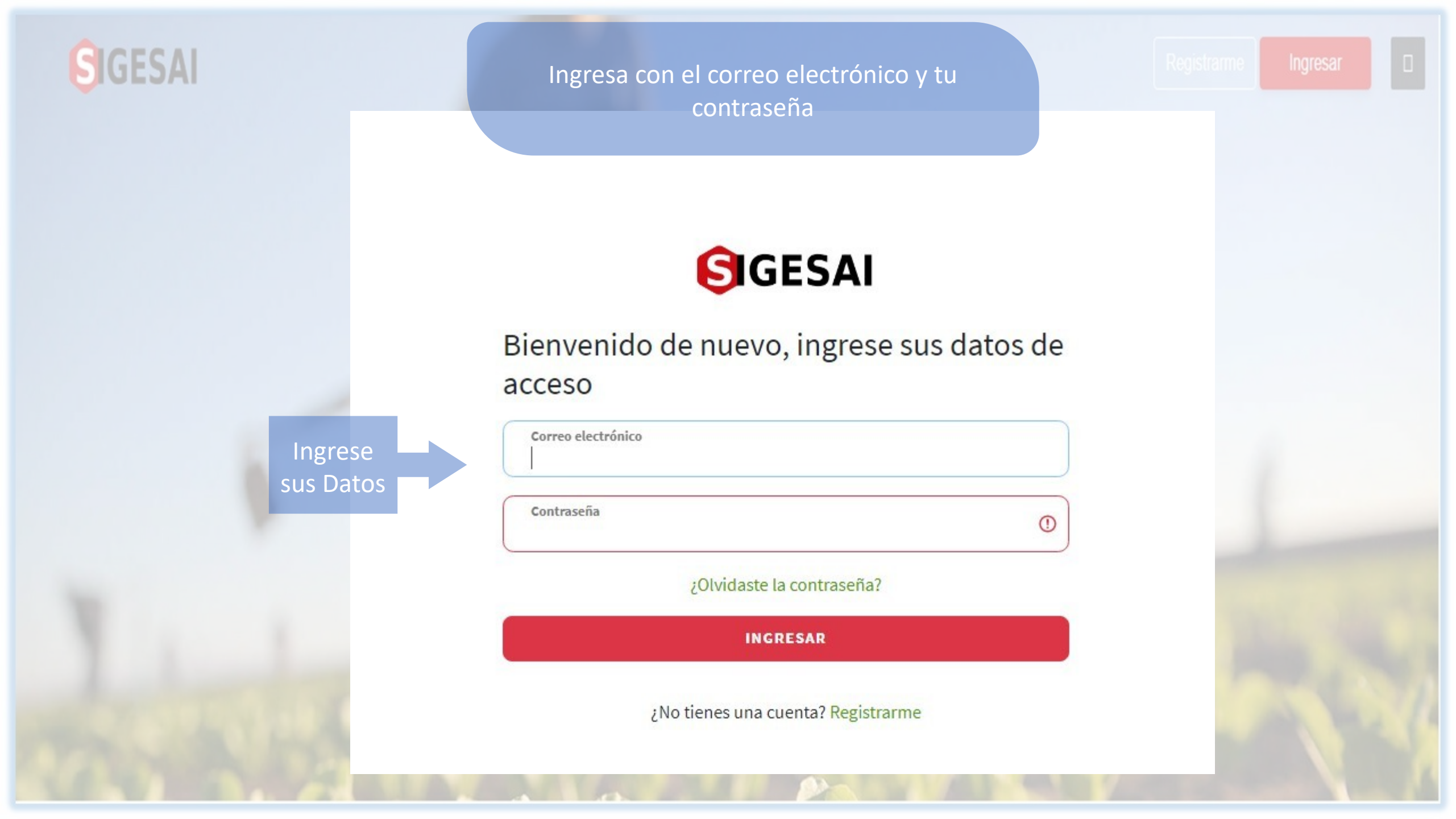

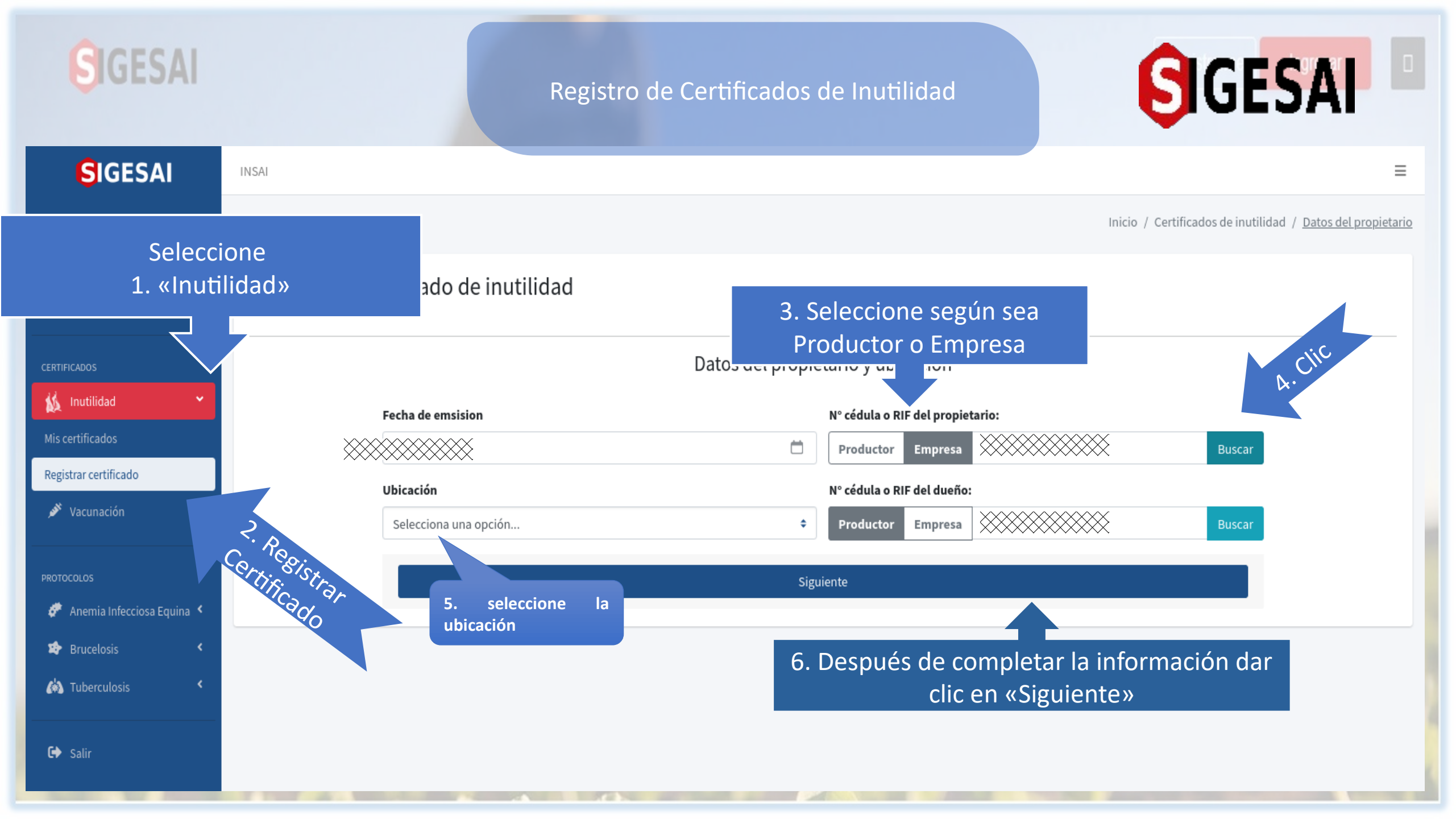

## GIGESAI GESA Registro de Certificados de Inutilidad Inicio / Certificados de inutilidad / Datos del propietario / Animales S Inicio 🚴 Mi perfil Registro de certificado de inutilidad Mis acreditaciones Hembras Bovinas y Bufalinas 🚺 Inutilidad Filtrar por grupo etareo Ingresa las observaciones del motivo de inutilidad Según sea: Registrar certificado >Reproductiva 🖋 Vacunación Observaciones >Productiva >motora Observaciones >sanitaria 8 😰 Brucelosis Código o □ Todos Diagnóstico de eli ción nombre del 🚯 Tuberculosis Ninguno Zootécnico o Sa ario $\wedge \downarrow$ Código INSAI ∕≁⊬ animal Grupo etáreo $\wedge \downarrow$ Raza Diagnóstico de eliminació 🕒 Salir Dar Clic Seleccione según sea Siguiente Anterior Mostrando 1 a 1 de 1 registros **Productor o Empresa**

Guardar

| SIGESAI                                          |                                | Estatus       | de Certificados de | Inutilidad        | S                                                               | IGE                 | SAI                     |               |
|--------------------------------------------------|--------------------------------|---------------|--------------------|-------------------|-----------------------------------------------------------------|---------------------|-------------------------|---------------|
| SIGESAI                                          | INSAI                          |               |                    |                   |                                                                 |                     |                         | =             |
| S Inicio                                         | Cortificados o                 | lo iputilidad |                    |                   |                                                                 | Inicio              | / <u>Certificados d</u> | le inutilidad |
| Mis acreditaciones                               | Buscar<br>Buscar               |               | Rango de fechas    |                   |                                                                 |                     |                         |               |
| Mis certificados<br>Registrar certificado        | Mostrar 10 ♀<br>Estatus ↔      | Código ↑↓     | Dueño de animales  | ^↓                | Fecha de registro                                               | <b>↑</b> ↓          | Acción                  | ^↓            |
| 🖋 Vacunación 🛛 <                                 |                                |               |                    |                   |                                                                 |                     | ₿                       |               |
| PROTOCOLOS  Anemia Infecciosa Equina  Brucelosis | Mostrando 1 a 1 de 1 registros |               |                    | Una ve<br>imprimi | ez aprobada la solicitud, po<br>r su certificado, dando clic en | Ant<br>odrá<br>n el | erior 1 Sig             | guiente       |
| <ul><li>✔ Tuberculosis</li><li>✔ Salir</li></ul> |                                |               |                    | icono de          | e la impresora                                                  |                     |                         |               |